Po prihlásení sa objaví základná obrazovka, kde v hornej lište vedľa klubu pribudla položka Prihlášky.

| SKOZ - E-slutby x ← → C Attps://e-slutby.kolky.sk/#login?scope | =WozvH8kfrS&code=r7J7 | apWMMP                                        |              |            |     | - o ×<br>☆ = |
|----------------------------------------------------------------|-----------------------|-----------------------------------------------|--------------|------------|-----|--------------|
| E-služby skoz KK Pobedim Prihlášky Kontakt                     | Štatistiky            |                                               |              |            |     | ل stu skoz   |
|                                                                |                       | Q Vyhľadanie osoby                            |              |            |     |              |
|                                                                | Vyhľadanie osoby      |                                               |              |            | Q 🔇 | Ziadosť      |
|                                                                | Osoba                 | Nie je vybraná žiadna osoba.                  |              |            | ٢   |              |
|                                                                |                       | Nenašla sa osoba, ktorú hľadáš? Pridaj osobu. |              |            |     |              |
|                                                                |                       | 🖋 Vybavenie žiadostí                          |              |            |     |              |
|                                                                | Vytvorené od          | dd.mm.rrrr                                    | Vytvorené do | 26.05.2020 |     |              |
|                                                                | Stav žiadosti         | × Nové × Zaplatené × Vrátené                  |              |            |     |              |
|                                                                | Inštitúcia            | KK Pobedim                                    |              |            | •   |              |
|                                                                |                       |                                               | Hľadaj       |            |     |              |
|                                                                |                       |                                               |              |            |     |              |

| u 2 0 🙋 🗷 📑 🔽 வ 🧕                                                                                | ^ 〒 ⊕ <sup>703</sup><br>2552020 ₹ |
|--------------------------------------------------------------------------------------------------|-----------------------------------|
|                                                                                                  |                                   |
|                                                                                                  |                                   |
| Zobrazí sa nasledovné zobrazenie                                                                 |                                   |
| $4 \text{ stor2 -t-staty} \times \mathbb{C} = \text{https://e-sluzby.kolkyski#application/list}$ | ≛ - ø ×                           |
| E-služby skoz KK Pobedim Prihlášky Kontakt Štatistiky                                            | 🕛 STU SKoZ                        |

| <b>Prihlášky <u>pridať</u></b><br>Druh prihlášky |                |                                |               | Žia   |
|--------------------------------------------------|----------------|--------------------------------|---------------|-------|
| Všetky                                           | •              |                                | Export Hľadaj | Idosť |
| # Druh prihlášky Inštitúcia                      | Názov družstva | Kolkáreň, Hrací deň, Hrací čas | Poznámka      |       |
|                                                  |                |                                |               |       |

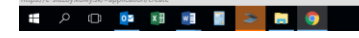

^ ╦ Ф) <sup>7,07</sup> 25.5.2020 ৳

Klikneme na modrú položku pridať

### Zobrazí sa nasledovná obrazovka

| KNOZ - E-služby X                                     |                          |           | ≛ - Ø ×             |
|-------------------------------------------------------|--------------------------|-----------|---------------------|
| ← → C 📓 https://e-sluzby.kolky.sk/#application/create |                          |           | ☆ ≡                 |
| E-služby Skoz KK Pobedim Prihlášky Kontakt Štatistiky |                          |           | <b>(</b> ) STU SKoZ |
| Prihláška do šúťaže<br>Vyber prihláku                 |                          |           |                     |
| Vyber možnosť                                         |                          | •         | dost                |
| Názov družstva                                        |                          |           |                     |
| Kalkázaň                                              | Hrací dað                | Hrac( čas |                     |
| KUIKaleti                                             | Sohota                   | :         |                     |
| Kenter ( and a                                        | 50000                    |           |                     |
| Kontaktna osoba                                       |                          |           |                     |
| Kontaktná osoba, email                                | Kontaktná osoba, telefón |           |                     |
| Poznámka                                              |                          |           |                     |
|                                                       |                          |           |                     |
| Prid                                                  | ať k žiadosti            |           |                     |
|                                                       |                          |           | -                   |
|                                                       |                          |           |                     |
|                                                       |                          |           |                     |
|                                                       |                          |           |                     |
|                                                       |                          |           |                     |
| # A O 🙍 🕺 🖪 F 📴 😸 🍥                                   |                          |           | ^ 12 di) 25.2020 ₿  |

V položke vyber prihlášku klikneme na **vyber možnosť** a vyberieme požadovaný druh prihlášky do súťaže.

| ★ \$402 - t-study     X       ←     ⑦     B https://e-slu2by.kolky.sk/#application/create                                                                                                    | - o ×<br>☆ = |
|----------------------------------------------------------------------------------------------------|--------------|
| E-služby SKoZ KK Pobedím Prihlášky Kontakt Štatistiky                                                                                                    | ப் รтப ѕкоz  |
| Prihláška do šúťaže<br>Vyber prihlášku<br>Vyber možnosť<br>Vyber možnosť<br>Prihláška Interija 2020/2021<br>Prihláška DJ. 2020/2021<br>Prihláška DJ. 2020/2021<br>Prihláška DJ. 2020/2021<br>Prihláška JKJ. Zýpod<br>Prihláška JKJ. Zýpod<br>Prihláška ZKJ. Západ<br>SUDOVA | -            |
| Kontaktná osoba, email Kontaktná osoba, telefón Poznámka                                                                                                    |              |
| Pridar k žiadosti                                                                                                    |              |

# A @ 📴 🗷 📴 📓 🔁 🖪 🧕

V tomto návode sme vybrali **Prihláška ELM 2020/2021**. Pod riadkom sa objaví suma 110,- € (sumy štartového poplatku sú schválené v Rozpise pre konkrétnu súťaž v danom súťažnom ročníku) aj s popisom Prihláška družstiev do extraligy mužov na sezónu 2020/2021

| Prihláška ELM 2020/2021                                                                                                    |                          |           |  |
|----------------------------------------------------------------------------------------------------|--------------------------|-----------|--|
| and and an Addition of the state of the second second seco |                          |           |  |
| 110,00% Priniaska družstiev do extrailgy mužov na sezonu 2020/2021                                                                                                    |                          |           |  |
| Názov družstva                                                                                                    |                          |           |  |
|                                                                                                    |                          |           |  |
| Kolkáreň                                                                                                    | Hrací deň                | Hrací čas |  |
|                                                                                                    | Sobota •                 |           |  |
| Kontaktná osoba                                                                                                    |                          |           |  |
|                                                                                                    |                          |           |  |
| Kontaktná osoba, email                                                                                                    | Kontaktná osoba, telefón |           |  |
|                                                                                                    |                          |           |  |
| Poznámka                                                                                                    |                          |           |  |
|                                                                                                    |                          |           |  |
|                                                                                                    |                          | A         |  |
| Pridat                                                                                                    | k žiadosti               |           |  |
|                                                                                                    |                          |           |  |

Vypíšeme kolónky Názov družstva , Kolkáreň , vyberieme Hrací deň doplníme Hrací čas.

Ďalej vypíšeme Kontaktná osoba (predtým organizačný pracovník družstva), Kontaktná osoba, email a Kontaktná osoba, telefón.

| 🖌 SKOZ - E-sludby X                                                |                          |           | ≜ – o ×     |
|--------------------------------------------------------------------|--------------------------|-----------|-------------|
| ← → C Attps://e-sluzby.kolky.sk/#application/create                |                          |           | ☆  ≡        |
| E-služby SKoZ KK Pobedim Prihlášky Kontakt Štatistiky              |                          |           | பு stu skoz |
|                                                                    |                          |           |             |
| Prihláška do šúťaže                                                |                          |           |             |
| Vyber prihlášku                                                    |                          |           |             |
| Prihláška ELM 2020/2021                                            |                          | ~         |             |
| 110.00€ Prihláška družstiev do extraligy mužov na sezónu 2020/2021 |                          |           | -           |
| Názov družstva                                                     |                          |           |             |
| KK Pobedim                                                         |                          | ~         | J           |
| Kolkáreň                                                           | Hrací deň                | Hrací čas |             |
| Pobedim 362 🗸                                                      | Piatok                   | 18:00 🗸   |             |
| Kontaktná osoba                                                    |                          |           |             |
| Ing. Marián Mitošinka                                              |                          | ~         | ]           |
| Kontaktná osoba, email                                             | Kontaktná osoba, telefón |           | -           |
| mitokolky@gmail.com 🗸                                              | +421905764468            | ~         | ]           |
| Poznámka                                                           |                          |           |             |
|                                                                    |                          |           |             |
|                                                                    |                          |           | e           |
| Dridat                                                             | k žiadosti               |           |             |
| Filuar                                                             | K LIBOOM                 |           |             |
|                                                                    |                          |           |             |

Do kolónky Poznámka napíšte všetky požiadavky družstva k súťaži.

Domáce zápasy s družstvami Inter Bratislava, Modranka, Podbrezová, Sučany, Trenčín, Vrútky, Zlaté Klasy, Žarnovica v piatok o 18:00.

Domáce zápasy s družstvami Fiľakovo, Košice, Spišská Nová Ves v sobotu o 14:00. Vonkajšie dvojzápasy Košice-Spišská Nová Ves a Fiľakovo-Podbrezová. Doma v jednom týždni spolu s B-družstvom.

Družstvo DKK Nové Mesto nad Váhom streda o 18:00 - opačné vylosovanie ako KK Pobedim. - -SK0Z - E-služby × → C Attps://e-služby.kolky.sk/#a SKOZ - E-služby σ E-služby SKoZ KK Pobedim Prihlášky Kontal Prihláška do šúťaže Vyber prihlášku Prihláška ELM 2020/2021 ~ 10.00€ Prihláška družstiev do ex Názov družstva KK Pobedim ~ Kolkáreň Hrací deň Hrací čas ~ Pobedim 362 ~ 18:00 Piatok Kontaktná osoba Ing. Marián Mitošinka ~ Kontaktná osoba, email Kontaktná osoba, telefón mitokolky@gmail.com +421905764468 ~ ~ Poznámka ace zapasy s gruzs napor je okratnem inflakovo, kolice, Spišská Nová Ves v sobotu o 14:00. Vonkajšie dvojzápasy Košice-Spišská Nová Ves a Fiľakovo vá. Doma v jednom týždni spolu s B-družstvom. lať k ži

#### # > @ 💁 # 🖻 🛯 🔁 🧕 🧿

Po vypísaní všetkých požiadaviek kliknúť na modré políčko Pridať k žiadosti.

Potom sa Vám objaví nasledovné okno a v prípade Prihlásenia ďalšieho družstva môžete opakovať postup vypísaním ďalšej Prihlášky

^ 12 40 8:09 🖏

| SKOZ - E-služby ×                     |                                                                    |         |                          |           |                                       | l - o 🔁   |
|---------------------------------------|--------------------------------------------------------------------|---------|--------------------------|-----------|---------------------------------------|-----------|
| ← → C  https://e-sluzby.kolky.sk/#app | plication/create                                                   |         |                          |           |                                       | 52        |
| E-služby SKoZ KK Pobedim Prihlášky    |                                                                    |         |                          |           | Žiadosť                               | ×         |
|                                       |                                                                    |         |                          |           | Po pridaní položky otvoriť panel žiad | dosti     |
|                                       | Prihláška do šúťaže                                                |         |                          |           | Pribláška FLM 2020/2021               |           |
|                                       | Vyber prihlášku                                                    |         |                          |           | KK Pobedim                            |           |
|                                       | Vyber možnosť                                                      |         |                          | adost     |                                       | Odstrániť |
|                                       | 110.00€ Prihláška družstiev do extralígy mužov na sezónu 2020/2021 |         |                          |           |                                       |           |
|                                       | Názov družstva                                                     |         |                          |           | Vytvoriť žiadosť                      |           |
|                                       |                                                                    |         |                          |           |                                       |           |
|                                       | Kolkáreň                                                           |         | Hrací deň                | Hrací čas |                                       |           |
|                                       |                                                                    | ~       | Sobota •                 | :         |                                       |           |
|                                       | Kontaktná osoba                                                    |         |                          |           |                                       |           |
|                                       |                                                                    |         |                          |           |                                       |           |
|                                       | Kontaktná osoba, email                                             |         | Kontaktná osoba, telefón |           |                                       |           |
|                                       |                                                                    | ~       |                          |           |                                       |           |
|                                       | Poznámka                                                           |         |                          |           |                                       |           |
|                                       |                                                                    |         |                          |           |                                       |           |
|                                       |                                                                    |         |                          |           |                                       |           |
|                                       |                                                                    | 0.11.41 |                          |           |                                       |           |
|                                       |                                                                    | Pridat  | ( ZIADOSTI               |           |                                       |           |
|                                       |                                                                    |         |                          |           |                                       |           |
|                                       |                                                                    |         |                          |           |                                       |           |
|                                       |                                                                    |         |                          |           |                                       |           |
|                                       |                                                                    |         |                          |           |                                       |           |
|                                       |                                                                    |         |                          |           |                                       |           |
|                                       |                                                                    |         |                          |           |                                       | 9.05      |

V tomto návode sme vybrali **Prihláška 2.KL Západ**. Pod riadkom sa objaví suma 95,- € aj s popisom Prihláška družstiev do 2.KL Západ mužov na sezónu 2020/2021

Vypíšeme kolónky Názov družstva , Kolkáreň , vyberieme Hrací deň doplníme Hrací čas.

Ďalej vypíšeme Kontaktná osoba (predtým organizačný pracovník družstva), Kontaktná osoba, email a Kontaktná osoba.

Do kolónky Poznámka napíšte všetky požiadavky družstva k súťaži.

Doma v jednom týždni spolu s B-družstvom.

Družstvo DKK Nové Mesto nad Váhom streda o 18:00 - opačné vylosovanie ako KK Pobedim.

| SKOZ - E-služby ×                                                                         |                                                                                                    |                                           |           | ≜ – ø ×    |
|-------------------------------------------------------------------------------------------|----------------------------------------------------------------------------------------------------|-------------------------------------------|-----------|------------|
| $\leftarrow$ $\Rightarrow$ C $\blacksquare$ https://e-sluzby.kolky.sk/#application/create |                                                                                                    |                                           |           | ☆ ≡        |
| E-služby skoz KK Pobedím Prihlášky Kontakt Štatisti                                       | iky                                                                                                    |                                           |           | U STU SKoZ |
| Pril<br>Vybe<br>Pri                                                                       | hláška do šúťaže<br>r prihlášku<br>iháška 24. Západ<br>o Malilá dostlavica (z 10. Západ metore na senine 2002/2011                  |                                           | ×         |            |
| Názo                                                                                      | ov družstva<br>Pobedim B                                                                                                    |                                           | ✓         |            |
| Kolká<br>Pol                                                                              | áreň<br>bedim 362 🗸                                                                                                    | Hrací deň<br>Sobota                       | Hrací čas |            |
| Kont                                                                                      | taktná osoba<br>3. Matej Palkovič                                                                                                   |                                           | ✓         |            |
| Kont                                                                                      | taktná osoba, email<br>Ikovic.matej88@gmail.com                                                                                     | Kontaktná osoba, telefón<br>+421902642684 | ✓         |            |
| Pozn<br>Do<br>Dru                                                                         | lámka<br>ma v jednom týždní spolu s A-družstvom.<br>užstvo <u>DKK</u> Nové Mesto nad Váhom streda o 18:00 - opačné <u>vylosovar</u> | ie ako <u>KK Pobedim</u> .                |           |            |
|                                                                                           | Pridať                                                                                                    | k žiadosti                                |           | l          |

^ 〒 40 814 🖏

#### = A O 🧕 🗷 🔳 📔 🔤 🗖 🧕

Po vypísaní všetkých požiadaviek kliknúť na modré políčko Pridať k žiadosti.

| SKOZ - E-služby ×                               |                                                                    |                          |           |                                        | - ø ×     |
|-------------------------------------------------|--------------------------------------------------------------------|--------------------------|-----------|----------------------------------------|-----------|
| ← → C Attps://e-sluzby.kolky.sk/#application/cr | reate                                                              |                          |           |                                        | ☆ =       |
| E-služby SKoZ KK Pobedim Prihlášky Kontakt      |                                                                    |                          |           | Žiadosť                                | ×         |
|                                                 |                                                                    |                          |           | Po pridaní položky otvoriť panel žiado | osti      |
|                                                 | Prihláška do šúťaže<br><sup>Vyber</sup> prihlášku                  |                          |           | Prihláška ELM 2020/2021<br>KK Pobedim  |           |
|                                                 | Vyber možnosť                                                      |                          | adost     |                                        | Odstrániť |
|                                                 | 95.00€ Prihláška družstiev do 2.KL Západ mužov na sezónu 2020/2021 |                          |           |                                        |           |
|                                                 | Názov družstva                                                     |                          |           | Prihláška 2.KL Západ                   |           |
|                                                 |                                                                    |                          |           | KK Pobedim                             |           |
|                                                 | Kolkáreň                                                           | Hrací deň                | Hrací čas |                                        | Odstrániť |
|                                                 | ✓                                                                  | Sobota                   | :         | Vytvoriť žiadosť                       |           |
|                                                 | Kontaktná osoba                                                    |                          |           |                                        |           |
|                                                 |                                                                    |                          |           |                                        |           |
|                                                 | Kontaktná osoba, email                                             | Kontaktná osoba, telefón |           |                                        |           |
|                                                 |                                                                    |                          |           |                                        |           |
|                                                 | Poznámka                                                           |                          |           |                                        |           |
|                                                 |                                                                    |                          |           |                                        |           |
|                                                 |                                                                    |                          |           |                                        |           |
|                                                 | Pridať i                                                           | c žiadosti               |           |                                        |           |
|                                                 |                                                                    |                          |           |                                        |           |
|                                                 |                                                                    |                          |           |                                        |           |
|                                                 |                                                                    |                          |           |                                        |           |
|                                                 |                                                                    |                          |           |                                        |           |
|                                                 |                                                                    |                          |           |                                        |           |
|                                                 |                                                                    |                          |           |                                        | 8:14      |

Po pridaní poslednej prihlášky (zadávajú sa aj dorastenecké ligy) do žiadostí kliknúť na modré políčko **Vytvoriť žiadosť.** 

#### Vybehne nasledovné zobrazenie

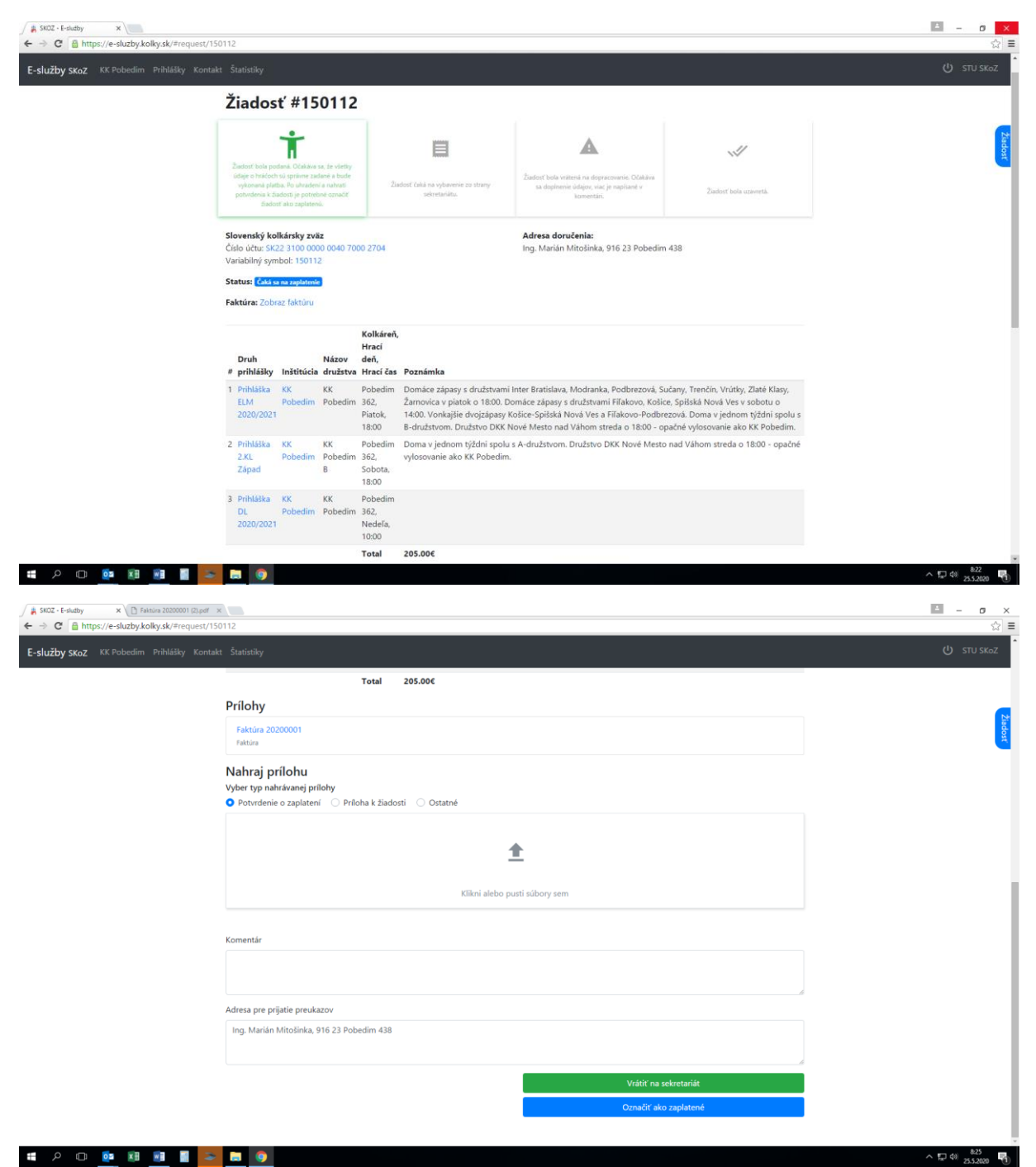

V položke prílohy si kliknutím v položke Prílohy na modrý názov v našom prípade Faktúra 2020001 stiahnete súbor, v ktorom je faktúra.

Faktúra Vám príde na e-mail aj ako príloha žiadosti, ktorú ste založili aj s položkami žiadosti.

Po jej uhradení nahráte doklad o zaplatení do položky nahraj prílohu (tak ako pri zaplatení členského poplatku alebo registračného poplatku) s vybraným typom nahrávanej prílohy Modrý krúžok vedľa Potvrdenie o zaplatení. Potom sa Vám objaví v prílohách v našom prípade platba.pdf.

| 🖌 \$K02 - E-sludby X 🕐 Faltaira 20200001 (2).pdf X                                                                                |   | ≜ – o ×                             |
|----------------------------------------------------------------------------------------------------|---|-------------------------------------|
| ← → C ≜ https://e-sluzby.kolky.sk/#request/150112                                                                                 |   | ☆ ≡                                 |
| E-služby skoz KK Pobedim Prihlášky Kontakt Štatistiky                                                                             |   | U STU SKoZ                          |
| 18:00                                                                                                    |   |                                     |
| 3 Prihláška KK KK Pobedim                                                                                                    |   |                                     |
| 2020/2021 Nedefa,                                                                                                    |   |                                     |
| 10:00                                                                                                    |   |                                     |
| Total 205.00€                                                                                                    |   |                                     |
| Prílohy                                                                                                    |   |                                     |
| Faktúra 2020001<br>Faktúra                                                                                                    |   |                                     |
| platbapdf                                                                                                    |   |                                     |
| Pobrdenie o zaplateni                                                                                                    | 1 |                                     |
| Nahraj prílohu         Vyber typ nahrávanej prílohy         O Potvrdenie o zaplatení         Príloha k žiadosti         O Ostatné |   |                                     |
| <b>±</b>                                                                                                    |   |                                     |
| Klikni alebo pusti súbory sem                                                                                                    |   |                                     |
|                                                                                                    |   |                                     |
| Kutteenar                                                                                                    |   |                                     |
|                                                                                                    |   |                                     |
| Adresa pre prijatie preukazov                                                                                                    | 6 |                                     |
| Ing. Marián Mitošinka, 916 23 Pobedim 438                                                                                         |   |                                     |
| # A O 🧕 🖩 📑 🔤 🔤 🧕                                                                                                    |   | ^ 12 40 <sup>8.38</sup><br>≥.5.2020 |

Družstvá, ktoré si na majstrovské stretnutia prenajímajú kolkáreň nahrajú súbor s potvrdením majiteľa kolkárne o súhlase s prenájmom kolkárne a prípadnými požiadavkami, Modrý krúžok vedľa Príloha k žiadosti.

Súbor Súhlas majiteľa kolkárne si stiahnete na tejto adrese <u>https://kolky.sk/wp-content/uploads/2020/05/Su%CC%81hlas-majitel%CC%8Ca-kolka%CC%81rne-SKoZ.pdf</u> ak odkaz nefunguje, tak ho nájdete na stránke <u>www.kolky.sk</u> v časti Administratíva - Oficiálne dokumenty – Ostatné.

| / 🛔 SKOZ - E-slutby 🛛 🗙 🗋 Faktúra 20200001 (2).pdf 🔅 |                                                                                                    | i – o ×                 |
|------------------------------------------------------|----------------------------------------------------------------------------------------------------|-------------------------|
| ← → C 🔒 https://e-sluzby.kolky.sk/#request/15        | 0112                                                                                                    | ☆ ≡                     |
| E-služby SKoZ KK Pobedim Prihlášky Kontak            | t Štatistiky                                                                                                    | ப் stu sk₀z             |
|                                                      | 18:00                                                                                                    |                         |
|                                                      | 3 Prihláška KK KK Pobedim                                                                                           |                         |
|                                                      | 2020/2021 Nedeľa,                                                                                                   | N                       |
|                                                      | 10:00                                                                                                    |                         |
|                                                      | Total 205.00€                                                                                                    | <u> </u>                |
|                                                      | Prílohy                                                                                                    |                         |
|                                                      | Faktúra 2020001<br>Fuktúra                                                                                          |                         |
|                                                      | platba.pdf<br>Potwelenie o zaplatení 🖉                                                                              |                         |
|                                                      | potvrđenie poff<br>Pricha k Saudost                                                                                 |                         |
|                                                      | Nahraj prílohu         Vyber typ nahrávanej prílohy         O Potvrdenie o zaplatení o Príloha k žiadosti O Ostatné |                         |
|                                                      | <u>*</u>                                                                                                    |                         |
|                                                      | Klikni alebo pusti sübory sem                                                                                       |                         |
|                                                      | Komentár                                                                                                    |                         |
|                                                      |                                                                                                    |                         |
|                                                      |                                                                                                    |                         |
| # A O 📴 🕅 🔳 🔤                                        | B 9                                                                                                    | ^ 〒 40 841<br>2552020 ₹ |

V prípade, že niektoré veci nebudú v poriadku alebo neúplné, tak Vás bude správca kontaktovať.